今年度の団体登録・個人登録およびエントリー方法について 今年度もエクセルファイルとメールを用いた団体登録・個人登録と大会エントリーを行いま す。

1、大会エントリーについて

① エントリーFILE のダウンロードについて

東海学生テニス連盟 HP のメインページから「R1 チャレンジ」に移り、「R1 チャレンジエン トリーシート」をダウンロードしてください。

② シングルスの記入について

**3**つあるシートのうち「シングルスエントリー」を選択し、まず団体名、性別を選択してくだ さい。

その後、氏名、役職、学年を記入してください。その他の項目についての説明は以下の通りで す。

「氏名」…校内ランキング順に氏名を記入してください。

「役職」…学連かどうかを選択してください。

「学年」…令和元年度の学年を記入してください。

③ ダブルスの記入について

「ダブルスエントリー」のシートを選択し、氏名、学年、その他の項目の記入を行ってください。

その他の項目についての説明は以下の通りです。

「氏名」…同じ番号同士の選手が同じペアになります。

・番号が若いペアほど校内ランキングが高い選手と考えます。

「ペアの種類」…ペアが学連である、またはその選手が学連の場合「学連を含むペア」を選ん でください。

- ・他校の選手に「他校」を選んでください。
- ・他校を選んでも、団体名の欄は変わりません。
- ・他校を選んだ場合、その選手のエントリー代は0になります。
- ・他校の選手とペアを組んでいる自校の選手は何も選ばないでください。
- ・他校ダブルスの場合、双方の大学のエントリー用紙に記入してください。

< 例>愛知学連大学のA選手と名古屋学連大学のB選手がペアを組む場合

団体名 愛知学連大学 男子

| ランキン | グ 氏名・ | ペアの種類 | j 学年 | 団体名    | エントリー代 |
|------|-------|-------|------|--------|--------|
| 1    | А     | (空欄)  | 3    | 愛知学連大学 | 1750   |
| 1    | В     | 他校    | 3    | 愛知学連大学 | 0      |

団体名 名古屋学連大学 男子

| ランキン | グ氏名・ | ペアの種類 | 学年 | 団体名     | エントリー代 |
|------|------|-------|----|---------|--------|
| 1    | В    | (空欄)  | 3  | 名古屋学連大学 | 1750   |
| 1    | А    | 他校    | 3  | 名古屋学連大学 | 0      |

④エントリー費詳細について

「エントリー費詳細」のシートを選択し、エントリー費合計の間違いがないか確認してください。

「個人登録費(学連を除く人数)」…今大会で新たに登録する人数の合計を選択してください。 新進大会、春大会、夏大会、リーグですでに登録した選手は含めないでください。

「団体登録費」…すでに登録した大学は「登録済み」を、今大会で新たに登録する大学は 「登録する」を選択してください。

2ファイルの保存と記入について

ファイル名を「団体名\_性別\_大会名\_エントリー」として保存し、メールで学連に提出してく ださい。このときメールの件名を「団体名\_性別\_大会名\_エントリー」で送ってください。(例 「東海学連大学\_男子\_夏大会\_エントリー」)

メール送り先 gakurentoukai@gmail.com

ご不明な点がございましたら、上記メールアドレスまたは本大会ディレクターまでお問合せください。

ディレクター 西澤慈和(岐阜聖徳) TEL080-9576-1435